## 테스트 계정 로그인 시

- 은행정보 입력 Modal, 표시안함
- 작업하기 Button Click 불가 처리
- 작업하기 Button 하단 테스트진행 Button

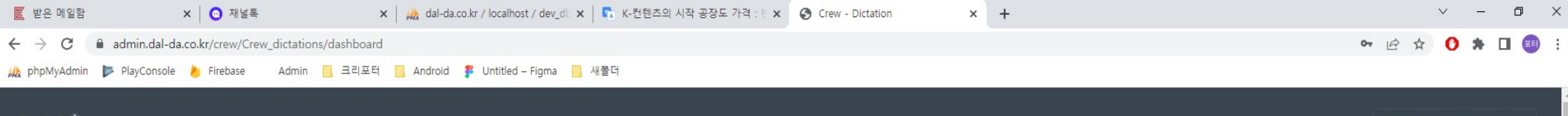

#### Dalda

dalda\_sidic@dal-da.co.kr 🝷

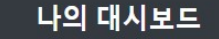

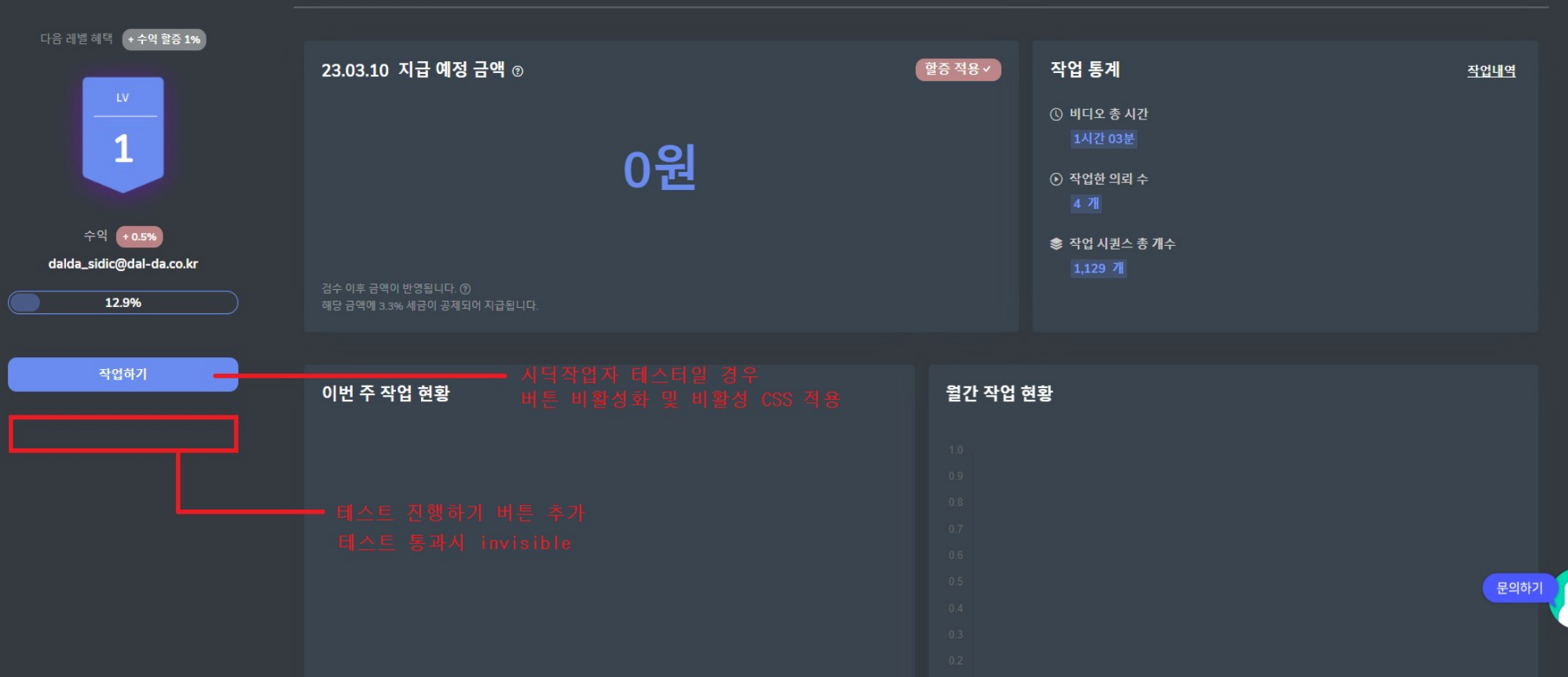

### 테스트진행 Button 클릭 시

- 적색 영역 View 테스터 계정일 때 Invisible

- 주황색 영역 View : 시딕 작업자 테스트(1차) / 시딕 작업자 테스트(2차) Title 고정

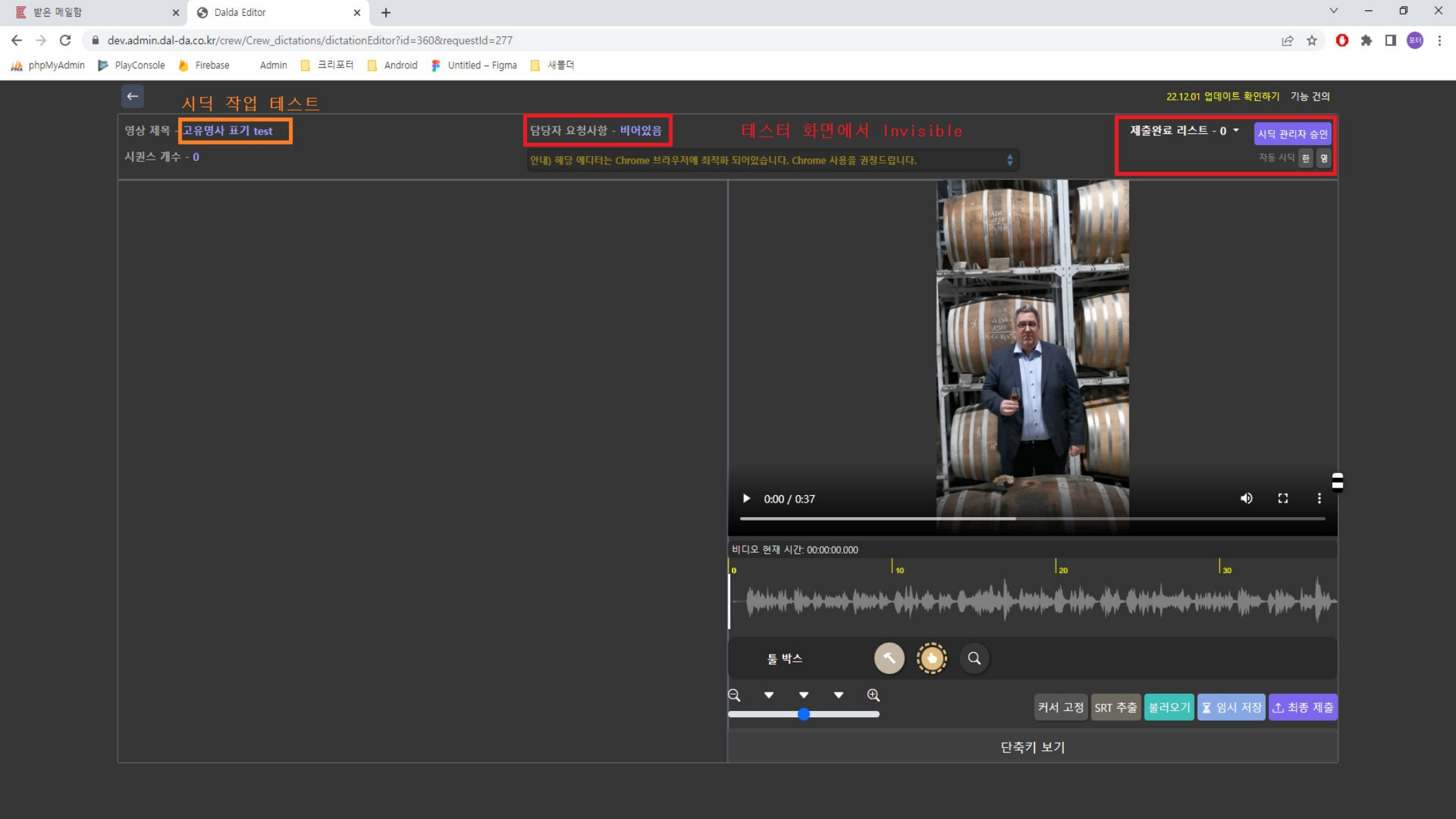

# 1,2차 테스터 구분

- 서버 data 디렉토리에서 (/var/www/data/data/sidic\_tester/) File 참조로 구분
- 시딕 테스터가 '임시저장', 또는 '최종제출'시 위 경로에 json파일 생성 (.../user\_id\_test1.json), (.../user\_id\_test2.json) 해당 파일명으로 1, 2차 테스터 구분 및 Logic 처리

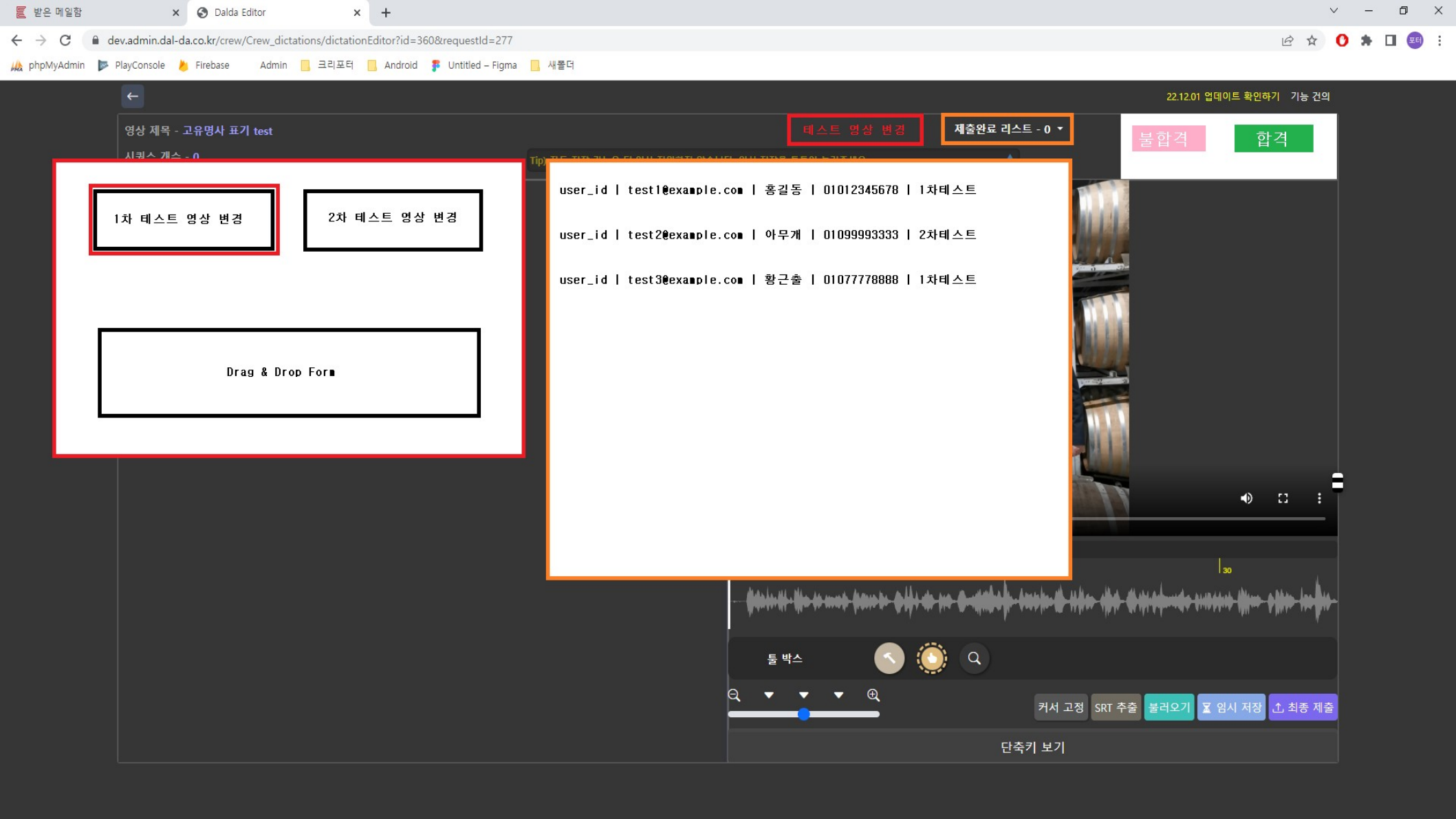

# 관리자 컨트롤러

- 유저선택시 1,2차 json파일 Load 후 dataSet
- 합격/불합격 Button 이벤트 합격: admin\_level 값 update, 합격 AT 발송, 해당user\_id json 파일들 삭제 불합격: 1차 불합격 - AT발송(1차 불합격시 2차 테스트 진행 안내 내용) 2차 불합격 - AT발송, admin\_level 값 '0'으로 update, json 파일 삭제
- 테스트영상 변경 Button 클릭 시

modal 띄우고 1, 2차 영상 변경 선택 후 ( 선택시 뒤에 videoView에 해당 video Load ) form에 drag&drop시 경로의 mp4 파일 변경 후 페이지 Refresh

(/var/www/data/data/sidic\_tester/video/test1.mp4)

또는 (/var/www/data/data/sidic\_tester/video/test2.mp4)